## Elimination du virus gendarmerie

1 - ouvrir l'ordinateur en mode sans échec (maintenir la touche F8 lors de l'allumage de la machine), puis faire une restauration à une date antérieure. (bouton démarrer, tous les programmes, accessoires, outils système puis option restauration). Restaurer son ordinateur à une date antérieure.

2 - Quelques fois le mode sans échec ne veut pas se mettre, le virus est lié au navigateur, désactiver le wi-fi avant de faire les manips.

si ça ne marche encore pas :

3 - Une autre méthode à essayer : c est de faire ctrl+alt+suppr et d ouvrir le gestionnaire des taches cela permet d arrêter le virus et de télécharger un logiciel dans le genre c cleaner pour ensuite éjecter le virus

voila solution toute simple a probleme compliqué lol (c est rare)

Encore une méthode mais pour les plus connaisseurs :

## 4 - Pour supprimer le <u>Virus Gendarmerie</u> en moins de 5 min

Démarrer en restant appuyer sur F8 et choisir le démarrage **INVITE DE COMMANDES EN MODE SANS ECHEC**, entrée puis ouvrir la fenêtre **CMD** (commande) dans le menu démarrer. (la fenêtre noir qui s'appelle CMD.exe)

-Dans la fenêtre cmd.exe taper "**regedit**" puis entrée (accès à la base de registres) une fenêtre qui s'appelle **editeur de registre** s'ouvre

ouvrir les dossiers suivant : +HKEY LOCAL MACHINE \_+SOFTWARE \_\_+MICROSOFT \_\_\_+WINDOWS NT \_\_\_+CURRENT VERSION \_\_\_+WINLOGON

Des fichiers apparaisses clic droit sur le fichier **SHELL** et **modifier** puis renommer Explorer.exe en explorer.exe puis entrée

-Fermer la fenêtre et dans la fenêtre CMD.exe taper "**shutdown -r**" puis entrée -**votre pc va se redémarrer et le virus gendarmerie aura disparu**.

Maintenant que le virus est inactif vous pouvez lancer ROGUE KILLER ou ADWCleanerpuis faite un scan complet avec malwarebytes pour supprimer totalement le virus